## How to Merge Contacts in Infusionsoft

- 1. Using the "Find a contact..." search field in the upper-right, conduct a search that will bring up both of the contact profiles you would like to merge. Press **Enter** to display the search results.
  - a. Depending on how much of the information is similar between the two profiles, you might need to try different search parameters to get both profiles to display in the search results. Some ideas:
    - i. Using their name
    - ii. Using part of their name
    - iii. Using their email address

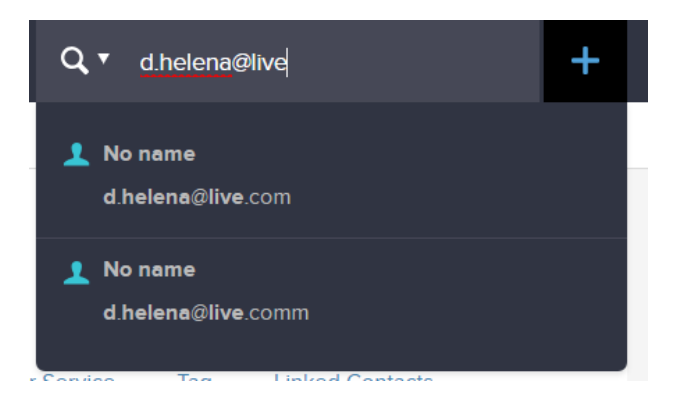

Figure 1. An example of the search field as you conduct the search, before the results page.

 On the search results page, tick the boxes next to the contact profiles you wish to merge. Ticking the box at the top of the search results will select all of the results on the page. Quick Search

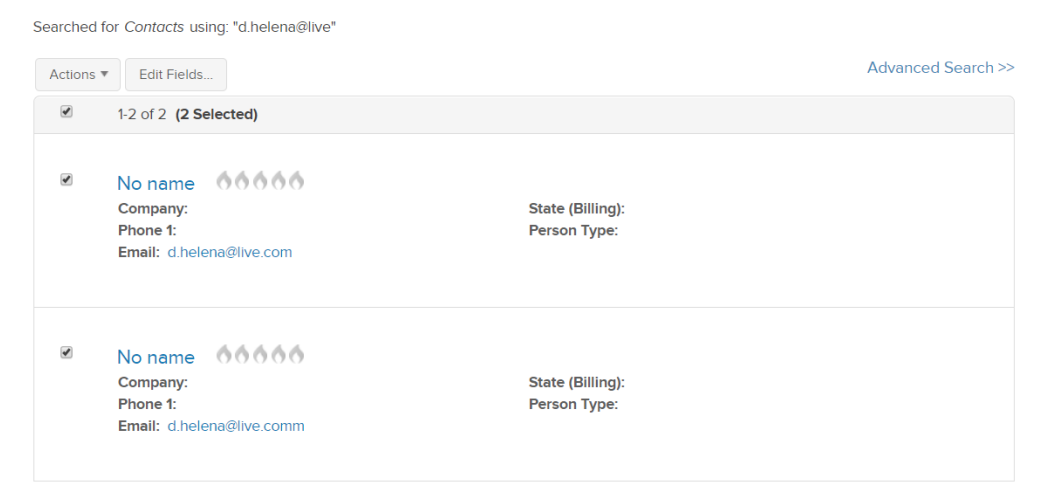

Figure 2. The search results with two customer profiles selected.

3. Under the Actions drop down menu, select Merge Duplicate Contacts.

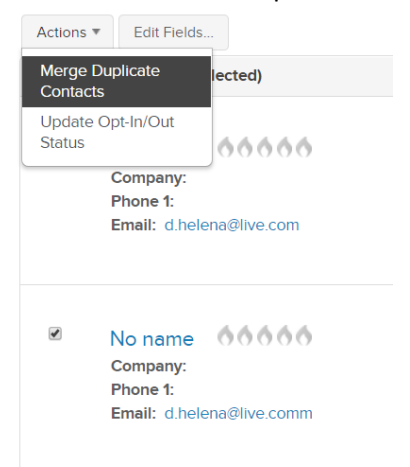

- a. **Note:** If you do not see the "Merge Duplicate Contacts" option, you might not have the proper permissions. First try logging out of, then back into, Infusionsoft. If the option still does not appear, contact Mavi or Jon to apply the proper permissions to your account.
- 4. You will now be able to edit the contact fields before the merge. Update the fields as required, and then select **Merge & View Contact** when everything is correct. You will get a pop-up notification asking if you want to continue, select **OK**.
  - a. **Note:** By using the arrows to the left or right of a field, you will populate the field with the information on the left or the right. This is useful if one profile has correct information and the other does not.

| Merge Contact Fields                                                     |                        |                                      |             |                    |                                                      |                        |  |        |  |  |  |  |  |
|--------------------------------------------------------------------------|------------------------|--------------------------------------|-------------|--------------------|------------------------------------------------------|------------------------|--|--------|--|--|--|--|--|
| Fields                                                                   | Contact Merged Contact |                                      |             |                    | More<br>Cont                                         |                        |  |        |  |  |  |  |  |
| ld:                                                                      | 884439                 | >>                                   | >> 884439   |                    | << 1177916                                           |                        |  |        |  |  |  |  |  |
| Email:                                                                   | d.helena@live          | elena@live.com >>> d.helena@live.com |             | ı                  | d.hel</th <th>ena@live.comm</th> <th></th> <th></th> | ena@live.comm          |  |        |  |  |  |  |  |
| Created E                                                                | Зу:                    | >> -1                                | 1 (invalid) | <b>T</b>           | <<                                                   |                        |  |        |  |  |  |  |  |
| Merge &                                                                  | View Contact           | Merge & Return To Search             |             | Mark as Duplicates |                                                      | Mark as Not Duplicates |  | Cancel |  |  |  |  |  |
| Figure 3. Here, you can edit the contact's information before the merge. |                        |                                      |             |                    |                                                      |                        |  |        |  |  |  |  |  |
| lc309.infusionsoft.com says                                              |                        |                                      |             |                    |                                                      |                        |  |        |  |  |  |  |  |
| This action is permanent. Do you want to continue?                       |                        |                                      |             |                    |                                                      |                        |  |        |  |  |  |  |  |
|                                                                          |                        |                                      |             |                    | ок                                                   | Cancel                 |  |        |  |  |  |  |  |

Figure 4. You will receive a pop-up similar to this to confirm the merge; select OK.

5. The page will redirect to the merged contact profile. Ensure that everything appears correct before exiting the page.

## Contact Information

| General Addre       | ss Additional Info     | Person Notes | Custom Fields       | Customer Service | Tag   | Linked Contacts |
|---------------------|------------------------|--------------|---------------------|------------------|-------|-----------------|
| General Information | I.                     |              | Account Su          | ummary           |       | Show Invoices   |
| First Name          |                        | <u>A</u>     | Amt Paid<br>Bal Due | \$0.00<br>\$0.00 |       |                 |
| Last Name           |                        |              |                     |                  |       |                 |
| Company             |                        |              | Score               |                  |       |                 |
| Company             | Choose a company       |              | Lead Score          | <u> </u>         |       |                 |
|                     | Go Search              | Clear        | Phone / Fa          | ×                |       |                 |
| Job Title           |                        |              | Thome / Ta          | <b>^</b>         |       |                 |
| Person Type         | Please select a person | type 🔹       | Phone 1             | Work •           |       |                 |
| Lead Source         | Google                 | <b>V</b> 🤊   | Phone 2             | Work •           |       |                 |
|                     |                        |              | Fax 1               | Work •           |       |                 |
| Billing Address     |                        |              | Email / Soc         | ial              |       |                 |
| Street Address 1    |                        |              | Fire eil            |                  |       |                 |
| Street Address 2    |                        |              | Email               | d.helena@live.co | m<br> | <b>X</b>        |

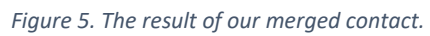